だちょうネット ~メンバー検索機能付き~

### 26年6月14日 株式会社 新陽企画 代表取締役 平松 新 技術士(情報工学部門)

## <u>1.だちょうネットの起動</u>

# http://www.dacho3.com を起動すると、ログイン画面が出ます。 ID=dacho

PW=\*\*\*\*\*

# パスワードはお馴染み 名称4文字、学年度2文字

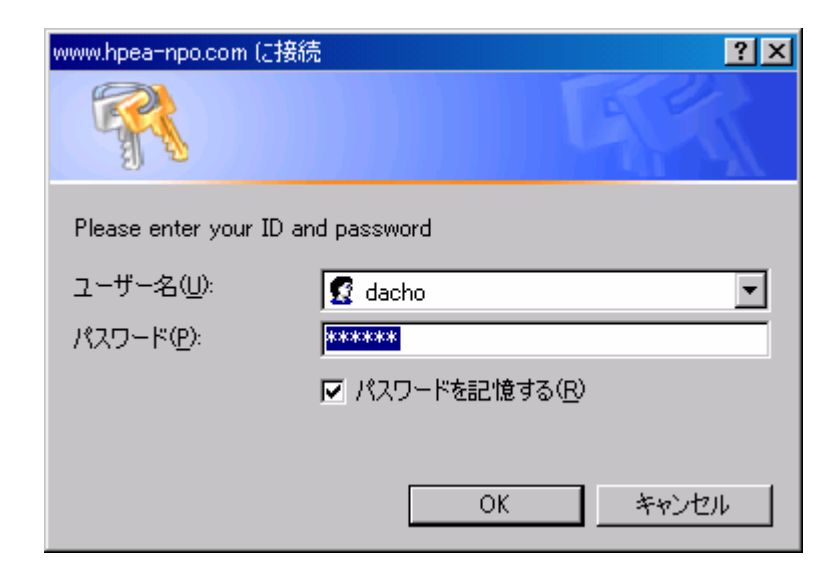

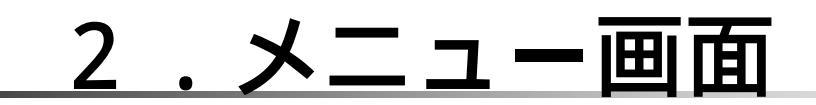

下記画面が起動しますので、

「54回メンバー(皆さんの事です)を検索しましょう」をクリックします。

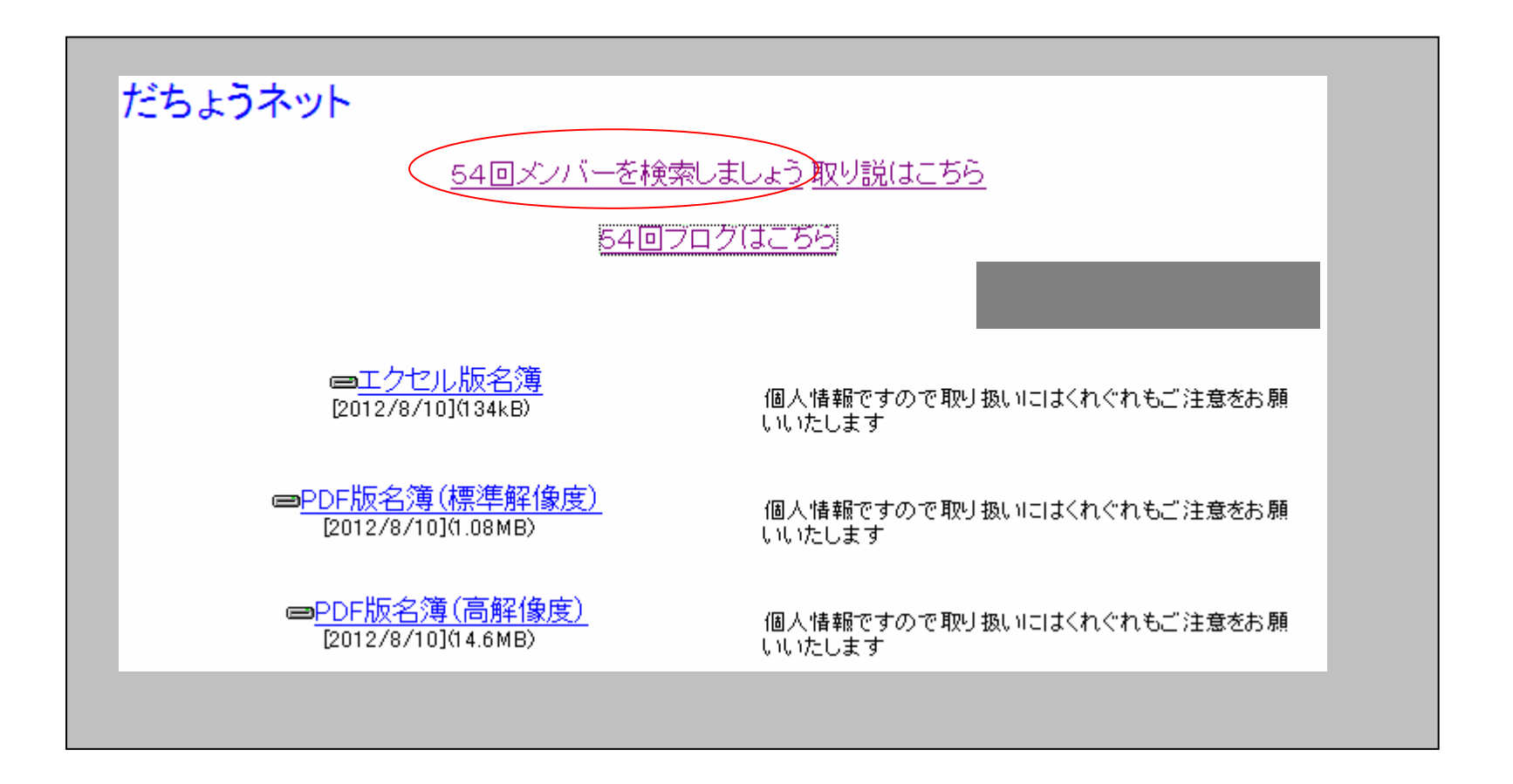

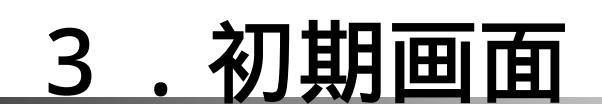

下記画面が起動しますので、 「C組を表示します」をクリックすると、クラス全員が一覧できます。

| だちょう。 クット                                                              |  |
|------------------------------------------------------------------------|--|
| 7とひょう イッド                                                              |  |
| A組を表示します B組を表示します C組を表示します D組を表示します   ● 任意の語句で選択                       |  |
| 氏 名 出席 郵便番号 住 所 電話番号 メール 勤務先 近況など<br>氏 名 出席 郵便番号 住 所 電話番号 メール 勤務先 近況など |  |
| Since 2010/2/22 (C) All rights reserved by SPC & S.Hiramatsu           |  |
|                                                                        |  |

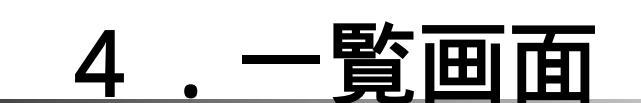

下記のように一覧画面が表示されます。 「編集」ボタンをクリックすると、表示ページの内容を編集できます。 友達の情報が違っていたら、直してあげてください。

|    | だちょう・ネット               |          |                    |              |              |  |  |
|----|------------------------|----------|--------------------|--------------|--------------|--|--|
| Ē  | A組を表示します               | B約<br>子任 | 狙を表示します<br>意の語句で選択 | C組を表示します     | D組を表示します     |  |  |
|    | 氏名                     | 出席       | 郵便番号               | 住所           | 電話番号         |  |  |
| 編集 | 合)澤 和生<br>(7 (ザワ カス`オ) | C-(01)   | 662-0077           | 西宮市久出ヶ谷町9-15 | 0798-74-2788 |  |  |
|    |                        |          |                    |              |              |  |  |

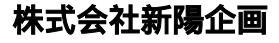

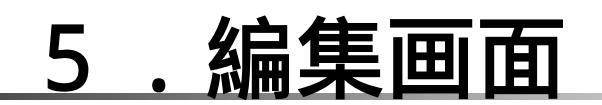

### 下記のように編集画面が表示されます。 枠内に新しいデータを入力します。

|      | だちょう・ネット<br>合澤和生<br>(アイサウカスオXC-(01))<br>一覧表(初期画面) 扇                                                                                                    |
|------|----------------------------------------------------------------------------------------------------|
| 郵便番号 | 662-0077                                                                                                    |
| 住所   | 西宮市久出ヶ谷町9-15                                                                                                    |
| 電話番号 | 0798-74-2788                                                                                                    |
| メール  | aizawa.kazuo@e3.kepco.co.jp                                                                                                    |
| 勤務先  | (株)関西電力 原子燃料サイクル室 原子燃料サイクル部長                                                                                                    |
| 近況など | 20年7月から単身赴任が解消されました 久しぶりの大阪で 人ご<br>みにもようやく慣れました 相変わらず原子力をやっておりますが<br>苦節30年ながら 最近原油高膳や地球温暖化問題でやっと原子力<br>にもフォローの風が吹いてきました 皆さん原子力への支援をよる<br>しく!<br>「登録」をクリッ<br>クすると入力した<br>内容を登録します。<br>登録 |

## 6.更新確認画面

下記のような確認画面が表示されることがあります。 エクスプローラのセキュリティのためですが、問題ありません。 「再試行」をクリックしてください。

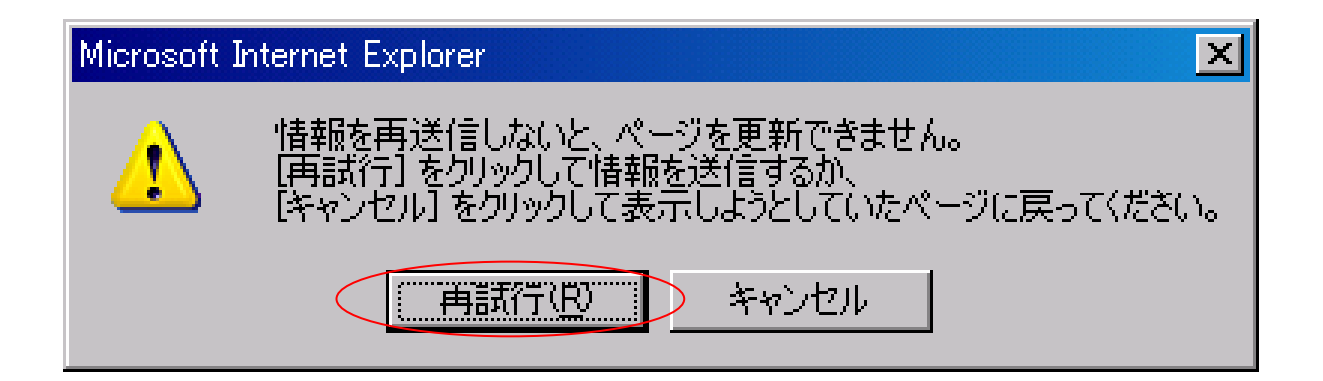

### 7. 検索機能

「任意の語句で選択」の欄に探したい「お友達」に関して専門知識、勤務 先などを入力すると該当する友達の一覧が現れます。

例では、「保険」で検索しました。見えない部分はスクロール表示できま す

|    |             | <br>        | A組を<br>保険 | 表示します    | B組を表示します        任意の語句で選択 | C組を表示します D組を | モ表示します                           |
|----|-------------|-------------|-----------|----------|--------------------------|--------------|----------------------------------|
|    |             |             |           |          |                          |              |                                  |
|    | 氏           | 名           | 出席        | 郵便番号     | 住所                       | 電話番号         | メール                              |
| 編集 | 鹿山<br>(カヤマ  | 俊之<br>トシュキン | A-(20)    | 167-0041 | 東京都杉並区善福寺3-16-3          | 03–6762–3222 | to.kayama@jcom.home.ne.p         |
| 編集 | 中村<br>(ナカムラ | 靖<br>; ヤスシ) | B-(28)    | 662-0825 | 西宮市門戸荘3-15               | 078–795–2322 | nkmryss@yellow.plala.or.jp       |
| 編集 | 橋本<br>(ハシモト | 秀樹<br>ヒデキ)  | C-(33)    | 815-0035 | 福岡市南区向野2丁目24-<br>12-501  | 092-562-5286 | hideki.hashimoto@nipponkoa.co.jp |
|    |             |             |           |          |                          |              |                                  |

株式会社新陽企画